# Handleiding HAP-verpleegkundige

Op de Huisartsenpost wordt gebruik gemaakt van Promedico-ASP door de dienstdoende huisarts en HAP-verpleegkundige.

We zullen in deze handleiding de stappen beschrijven welke de HAP-verpleegkundige dient te volgen.

| Wanneer er tijdens de dienst vragen zijn dan kan er contact worden opgenomen met<br>de medewerker die dienst heeft op telefoonnummer <b>597 9303.</b><br>Gedurende kantoortijden 8.00 tot 17.00 kan er contact worden opgenomen met de<br>helpdesk op 582 4492.                                                                                                    |
|----------------------------------------------------------------------------------------------------|
|                                                                                                    |
| LET OP:<br>De digipass van de verpleegkundige en de reserve digipass (Hap extra) kunnen niet<br>worden gebruikt door de dienstdoende huisarts. Deze digipassen hebben geen<br>functie om medicatie voor te schrijven, herhalen en autoriseren. Als de<br>dienstdoende huisarts een verpleegkundige digipass (of de reserve) gebruikt, dienen<br>de recepten met de hand voorgeschreven te worden. |
| Waarnemers (users zonder AGB-code), hebben standaard de rol "waarnemer". Deze<br>rol heeft geen functie om medicatie voor te schrijven, herhalen en autoriseren. Een<br>waarnemer (user zonder AGB-code) dient de recepten met de hand voor te<br>schrijven.                                                                                                    |

| 1 | Zoeken patiënt       | 2  |
|---|----------------------|----|
| 2 | Nieuwe patiënt       | 4  |
| 3 | Afspraak inplannen   | 8  |
| 4 | Afspraak verwijderen | 10 |
| 5 | Uitslag invoeren     | 11 |
| 6 | E-recepten           | 12 |
| 7 | nternet              | 13 |
|   |                      |    |

#### Zoeken patiënt 1

De patiënt moet worden opgezocht om de COV-controle uit te voeren.

Ga hiervoor naar Patiënt>>Zoeken en vul in het Multizoek veld de geboortedatum van de patiënt in en klik op Zoeken achter aan de regel.

Wanneer de patiënt gevonden is selecteer deze door te klikken op de naam.

| Promedic                                                                                                    | o <b>-ASP</b> <sub>v.</sub> | 2017.2.3                |                              |                        |            |                       |  |
|----------------------------------------------------------------------------------------------------|-----------------------------|-------------------------|------------------------------|------------------------|------------|-----------------------|--|
| test, test / roepnaam / 03-03-1933 (84) / Man / BSN: onbekend / Tel: 789456 / Tel: 456123<br>Coltbaan 23 16, 3439NG, oranjestad, AW |                             |                         |                              |                        |            |                       |  |
| Patiënt > Zoe <u>k</u> en                                                                                                    | <u>P</u> atiëntgegevens     | Inschrijfgeld Verrichti | ngen <u>C</u> OV IO <u>N</u> |                        |            |                       |  |
|                                                                                                    | Zaakan natië                | -4                      |                              |                        |            |                       |  |
|                                                                                                    | Zoeken patie                | Postcode Huisnr         | Geb datum Achterna           | m Straatnaam           | BSN I      | Datiäntnummer         |  |
|                                                                                                    | I                           | rosicode Huisin.        | Geb.uatum Acmema             | ini Suaaulaani         | DON        | Zeeken                |  |
|                                                                                                    |                             |                         |                              |                        |            | Zueken                |  |
|                                                                                                    | Patiënt zoek                | resultaten (2)          |                              |                        |            |                       |  |
|                                                                                                    | Naam (                      | Seboortedatum Info      | Adres                        |                        | Arts       |                       |  |
|                                                                                                    | test, test (                | 3-03-1933 roepr         | naam, M, 84 Coltbaa          | n 23 16, 3439NG, oranj | e Beheer02 |                       |  |
|                                                                                                    | test 2, test 0              | 3-03-1933 roepr         | naam, M, 84 Coltbaa          | n 23 16, 3439NG, oranj | e Beheer02 | 09-08-2017 verhuizing |  |
|                                                                                                    |                             |                         |                              |                        |            |                       |  |

Ga aan de linkerzijde naar tabblad Financieel. Klik op de pijltjes achter het verzekeringsnummer om de COV uit te voeren.

Het antwoord op de COV-controle komt achter de pijltjes te staan. Dit kan zijn:

- COV Akkoord

| <ul> <li>CO\</li> </ul>   | / Onbekend                                                                                                    |
|---------------------------|----------------------------------------------------------------------------------------------------|
| Patiënt > Zoe <u>k</u> en | Patiëntgegevens Inschrijfgeld Verrichtingen COV ION                                                                                                    |
| Persoonlijk<br>Huisadres  | Verzekeringsgegevens                                                                                                    |
| Financieel<br>Aanvullend  | Verzekeringsworzawing V<br>Verzekeringsinstamie (23457390<br>Ingangsdatum 01-01-2000                                                                                                  |
|                           | Facturatie direct aan de patiënt         Zorgverzekeraar<br>(inden mogelijk)         Altijd aan patiënt<br>(restluute pola)                                                           |
|                           | Inschriftgeld                                                                                                    |
|                           | Verstrekkingen                                                                                                    |
|                           | Debiteur O Patiënt zelf                                                                                                    |
|                           | Andere patiënt test 2, test                                                                                                    |
|                           | C Relatie                                                                                                    |
|                           | Debiteurnummer 161                                                                                                    |
|                           | Rekeninginformatie                                                                                                    |
|                           | Bankrekeningnummers worden niet meer naar de boekhouding verstuurd. Vanaf 1 februari 2014 kunnen bankrekeningnummers niet meer gebruikt worden in het betalingsverkeer.<br>Machtiging |
|                           |                                                                                                    |
|                           |                                                                                                    |
| 🖅 Nieuwe Iaak             |                                                                                                    |
| Verzekering wijzigen      |                                                                                                    |
| 🖅 Uitschrijven            |                                                                                                    |
| 🖅 Kopieer patiënt         |                                                                                                    |
|                           | Opslaan Annuleren                                                                                                    |

COV Akkoord betekent dat de patiënt verzekerd is. Er kan worden doorgegaan met het inplannen van de patiënt in de agenda.

Bij COV onbekend zijn er 2 opties:

- Gegevens zijn niet goed ingevuld of leeg
- Patiënt is niet verzekerd •

Controleer als eerste of de gegevens van de patiënt goed zijn. Controleer op geboortedatum en verzekeringsnummer.

De geboortedatum kan gecontroleerd worden in tabblad Persoonlijk. Indien nodig pas dit aan en klik onderin op Opslaan.

| Persoonlijk          |                          |                                              |              |           |
|----------------------|--------------------------|----------------------------------------------|--------------|-----------|
| Huisadres            | Personalia               | Partner gegevens                             |              |           |
| Financieel           | Achternaam test          | Partner achternaam                           |              |           |
| Aanvuliend           | Tussenvoegsel            | Partner tussenvoegsel                        |              |           |
|                      | Naamgebruik eigen 🗸      | Aanspreeknaam                                | test         |           |
|                      | Voorletter(s) test       | Patiënt type                                 | Eigen 🗸      |           |
|                      | Roepnaam roepnaam        | Toegang                                      |              |           |
|                      | Geboortedatum 03-03-1933 | Ketenzorg                                    | ● Ja ○ Nee   |           |
|                      | Geboorteplaats           | Dossier delen in interne waarneming          | ● Ja ○ Nee   |           |
|                      | Geslacht Man 🗸           | Uitsluiten voor export naar derden           | 🔾 Ja 🖲 Nee   |           |
|                      | Burgerlijke staat        | Aangemeld bij LSP                            | Nee          | ×         |
|                      | Thuisnummer 789456       | BSN                                          |              |           |
|                      | Mobielnummer 456123      | Purses convice as (PCNI)                     |              | V (*      |
|                      | E-mail                   | Buiger service III. (BSIN)                   |              | ^ <b></b> |
|                      | Beroep                   | Datum verificatie                            |              |           |
|                      | Huidige werk             | Bron                                         |              |           |
|                      | Huisarts L. Beheer02     | Medewerker                                   |              |           |
|                      | Patiëntnummer 18396      | Identiteitscontrole                          |              |           |
|                      |                          | Nr. wettelijk ident.                         |              | ×         |
|                      |                          | Soort wettelijk ident. doc.                  |              | ~         |
|                      |                          | Datum WID controle                           |              |           |
|                      |                          | Bron WID controle                            |              |           |
|                      |                          | Medewerker WID controle                      |              |           |
|                      |                          |                                              |              |           |
|                      |                          | Identiteit vergewist                         | ⊖ Ja . ● Nee |           |
|                      |                          | Datum vergewissen                            |              |           |
|                      |                          | Medewerker vergewissen                       |              |           |
|                      |                          | Dossier controle                             |              |           |
|                      |                          | Dossier inhoudelijk gecontroleerd            | ◯ Ja . ● Nee |           |
|                      |                          | Datum inhoudelijke controle                  |              |           |
| I                    |                          | Medewerker inhoudelijk controle              |              |           |
|                      |                          | Mandaterende medewerker inhoudelijk controle |              | ~         |
| Verzekering wijzigen |                          |                                              |              |           |
| 📨 Uitschrijven       |                          |                                              |              |           |
| See Vaniana antiint  |                          |                                              |              |           |
| Kopieer patient      |                          |                                              |              |           |
|                      |                          |                                              |              |           |

Voer nu nogmaals de COV-controle uit in tabblad "Financieel".

Het verzekeringsnummer kan gecontroleerd worden in tabblad "Financieel".

Indien het niet correct is dan kan dit worden aangepast door linksonder te klikken op "Verzekering wijzigen".

| Patiënt > Zoe <u>k</u> en | Patiëntgegevens Inschrijfgeld Verrichtinge                                                                                                    | n <u>C</u> OV IO <u>N</u>            |                                          |   |
|---------------------------|----------------------------------------------------------------------------------------------------|--------------------------------------|------------------------------------------|---|
| Persoonliik               |                                                                                                    |                                      |                                          |   |
| Huisadres                 | Verzekeringsgegevens                                                                                                    |                                      |                                          |   |
| Financieel                | Verzekeringsvorm Basisverzekering                                                                                                    | $\checkmark$                         |                                          |   |
| Aanvullend                | Verzekeringsinstantie UO AZV                                                                                                    | 5000                                 |                                          |   |
|                           | Verzekerdenummer 1234567890                                                                                                    |                                      | COV Onbekend (08-09-2017)                | 1 |
|                           | Ingangsdatum 01-01-2000                                                                                                    |                                      |                                          |   |
|                           |                                                                                                    |                                      |                                          |   |
|                           | Facturatie direct aan de patiënt                                                                                                    |                                      |                                          |   |
|                           | Facturatie aan:                                                                                                    | Zorgverzekeraar<br>(indien mogelijk) | Altijd aan patiënt<br>(restitutie polis) |   |
|                           | Inschrijfgeld                                                                                                    | ۲                                    | 0                                        |   |
|                           | Verrichtingen                                                                                                    | ۲                                    | 0                                        |   |
|                           | Verstrekkingen                                                                                                    | ۲                                    | 0                                        |   |
|                           | Debiteur O Patiënt zelf                                                                                                    |                                      |                                          |   |
|                           | Andere patiënt test                                                                                                    | 2, test                              |                                          |   |
|                           | ORelatie                                                                                                    |                                      | $\rho$                                   |   |
|                           | Debiteurnummer 161                                                                                                    |                                      |                                          |   |
|                           |                                                                                                    |                                      |                                          |   |
|                           | Rekeninginformatie                                                                                                    |                                      |                                          |   |
|                           | Bankrekeningnummers worden niet meer naar de boekhouding verstuurd. Vanaf 1 februari 2014 kunnen bankrekeningnummers niet meer gebruikt worden in het betalingsver |                                      |                                          |   |
|                           | Machtiging O Ja  Nee                                                                                                    |                                      |                                          |   |
|                           | Rekeningnummer                                                                                                    |                                      |                                          |   |
|                           |                                                                                                    |                                      |                                          |   |
|                           |                                                                                                    |                                      |                                          |   |
|                           |                                                                                                    |                                      |                                          |   |
|                           |                                                                                                    |                                      |                                          |   |
|                           |                                                                                                    |                                      |                                          |   |
|                           |                                                                                                    |                                      |                                          |   |
| 🖅 Nieuwe Iaak             |                                                                                                    |                                      |                                          |   |
| 📨 Verzekering wijzigen    |                                                                                                    |                                      |                                          |   |
| 🖅 Uitschrijven            |                                                                                                    |                                      |                                          |   |
| Kopieer patiënt           |                                                                                                    |                                      |                                          |   |
|                           | Opslaan Annuleren                                                                                                    |                                      |                                          |   |

Vul de juiste gegevens in bij Nieuwe verzekering.

De COV-controle kan direct worden uitgevoerd door te klikken op de pijltjes achter verzekerdenummer.

Klik onderin op "Opslaan".

| <u>P</u> atiënt > Zoe <u>k</u> en | Patiëntgegevens Inschrijfgeld Verrichtingen COV ION              |
|-----------------------------------|------------------------------------------------------------------|
|                                   |                                                                  |
|                                   | Verzekeringshistorie                                             |
|                                   | Soort Maatschappij UZOVI Verzekerdenummer Ingangsdatum Einddatum |
|                                   | Basisverzekering UO AZV 5000 1234567890 01-01-2000               |
|                                   | Huidige verzekering                                              |
|                                   | Verzekeringsvorm Basisverzekering                                |
|                                   | Verzekeringsinstantie UO AZV 5000                                |
|                                   | Verzekerdenummer 1234567890                                      |
|                                   | Ingangsdatum 01-01-2000                                          |
|                                   |                                                                  |
|                                   | Nieuwe verzekering                                               |
|                                   |                                                                  |
|                                   |                                                                  |
|                                   | Verzekerdenummer                                                 |
|                                   | Ingangsdatum                                                     |
|                                   |                                                                  |
|                                   |                                                                  |
| 🖅 Nieuwe <u>T</u> aak             |                                                                  |
| 🗁 Verzekering wijzigen            |                                                                  |
| Uitschrijven                      |                                                                  |
| 🗁 Kopieer patiënt                 |                                                                  |
|                                   | Opslaan Annuleren                                                |

### 2 Nieuwe patiënt

Wanneer de patiënt niet in Promedico-ASP terug te vinden is, maar wel verzekerd is via AZV, controleer dan op het webportaal van AZV of de patiënt te vinden is. Hierna kunnen we de patiënt aanmaken in Promedico-ASP.

Ga via de hoofdmenu button naar Patiënt>>Zoeken.

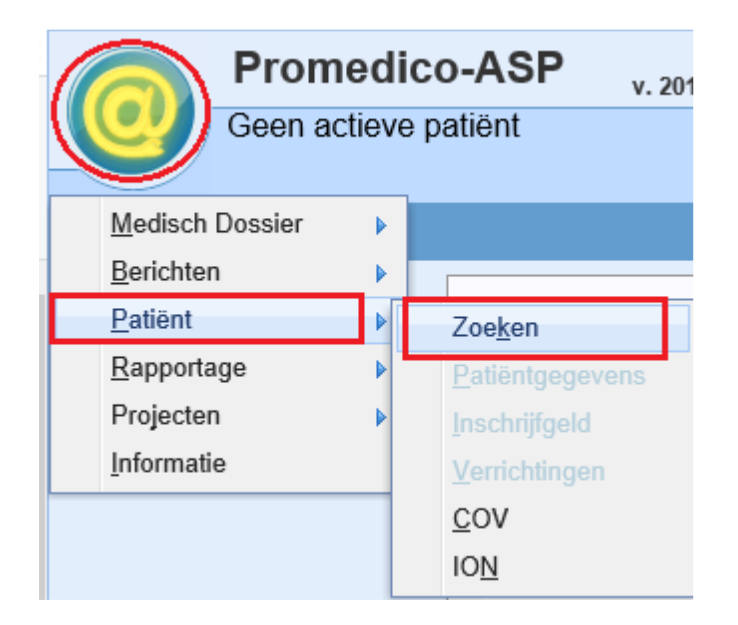

Klik links onderin op "Nieuwe patiënt".

| <u>P</u> atiënt > | Zoe <u>k</u> en | <u>P</u> atië | ntgegevens | <u>I</u> nschrijfgel | d <u>V</u> er |
|-------------------|-----------------|---------------|------------|----------------------|---------------|
|                   |                 | z             | oeken pati | ënt                  |               |
|                   |                 | N             | lultizoek  | Postcode             | Huisr         |
|                   |                 | F             | atiënt zoe | kresultaten          | (1)           |
|                   |                 | N             | laam       | Geboorte             | datum         |
|                   |                 | ĸ             | loop, L.   | 01-01-19             | 50            |
| C MEDOVD impo     | orteren         |               |            |                      |               |
| 📨 Nieuwe patiënt  |                 |               |            |                      |               |
|                   |                 |               |            |                      |               |

U komt nu in het scherm waarin u een nieuwe patiënt kunt invoeren. U dient hiervoor vier vensters te doorlopen:

- 1. Persoonlijk ('Personalia')
- 2. Huisadres
- 3. Financieel
- 4. Aanvullend

Persoonlijk:

Vul de persoonlijke gegevens van de patiënt in. De minimale gegevens die u verplicht dient in te vullen zijn:

- Achternaam
- Voorletters
- Geboortedatum
- Huisarts; dit zal standaard Dr. A. AA HAP zijn
- Patiënt type; indien het een AZV verzekerde patiënt betreft, kies dan voor 'Eigen'. Indien het een particuliere of toerist betreft, kies dan voor 'Passant'.

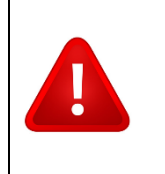

Let Op!! Elke patiënt dient geregistreerd te worden op huisarts Dr. A. AA HAP.

Klik onderin op "Verder" om naar het volgende venster te gaan.

| <u>P</u> atiënt > Zoe <u>k</u> en | Patiëntgegevens Inschrijfgeld Verrichtingen COV | IO <u>N</u>                                  |            |              |
|-----------------------------------|-------------------------------------------------|----------------------------------------------|------------|--------------|
| Persoonlijk                       |                                                 |                                              |            |              |
| Huisadres                         | , / (0) / / BSN: onbekend                       |                                              |            | Beheer01, C. |
| Financieel                        |                                                 |                                              |            |              |
| Aanvullend                        |                                                 |                                              |            |              |
|                                   | Inschrijven - Personalia                        | Inschrijven - Partner gegevens               |            |              |
|                                   | Achternaam test                                 | Partner achternaam                           |            |              |
|                                   | Tussenvoegsel                                   | Partner tussenvoegsel                        |            |              |
|                                   | Naamgebruik eigen 🗸                             | Aanspreeknaam                                | test       |              |
|                                   | Voorletter(s) a.                                | Patiënt type                                 | Eigen 🗸    |              |
|                                   | Roepnaam                                        | Inschrijven - Toegang                        |            |              |
|                                   | Geboortedatum 01-01-1950                        | Dossier delen in interne waarneming          | 🖲 Ja 🔿 Nee |              |
|                                   | Geboorteplaats                                  | Uitsluiten voor export naar derden           | 🔾 Ja 🖲 Nee |              |
|                                   | Geslacht Man 🗸                                  | Aangemeld bij LSP                            | Nee        | ×            |
|                                   | Burgerlijke staat                               | Inschrijven - BSN                            |            |              |
|                                   | I huisnummer                                    | Burger service nr. (BSN)                     |            | ×            |
|                                   | Mobieinummer                                    | Datum verificatie                            |            |              |
|                                   | E-mail                                          | Bron                                         |            |              |
|                                   | Huidine werk                                    | Medewerker                                   |            |              |
|                                   | Huisarts A. AA HAP                              | Inschrijven - Identiteitscontrole            |            |              |
|                                   | Patiëntnummer                                   | Nr. wettelijk ident.                         |            | ×            |
|                                   |                                                 | Soort wettelijk ident. doc.                  |            | V            |
|                                   |                                                 | Datum WID controle                           |            |              |
|                                   |                                                 | Bron WID controle                            |            |              |
|                                   |                                                 | Medewerker WID controle                      |            |              |
|                                   |                                                 |                                              |            |              |
|                                   |                                                 | Identiteit vergewist                         | OJa ●Nee   | 7            |
|                                   |                                                 | Datum vergewissen                            |            |              |
|                                   |                                                 | Medewerker vergewissen                       |            |              |
|                                   |                                                 | Inschrijven - Dossier controle               | 0.0        |              |
|                                   |                                                 | Dossier inhoudelijk gecontroleerd            | ⊖Ja ®Nee   | 7            |
|                                   |                                                 | Medeworker inheudelijke controle             |            |              |
|                                   |                                                 | Mandatorondo modoworkor inhoudaliik controlo |            | X            |
|                                   |                                                 | wandaterende medewerker innoddelijk controle |            |              |
|                                   |                                                 |                                              |            |              |
|                                   | <- Terug Verder >> Annuleren                    |                                              |            |              |

Huisadres:

Vul de adresgegevens van de patiënt in. De gegevens die u verplicht dient in te vullen zijn:

- Postcode; in Promedico-ASP dient dit verplicht te worden gebruikt. Kies voor op Aruba woonachtige patiënten een verzonnen postcode, bijvoorbeeld 9999 XX.
- Huisnummer
- Straat
- Woonplaats
- Land; als u op het 'vergrootglas' achter het invulveld klikt, kunt u het juiste land selecteren. Voor Aruba is dit AW.

Indien er geen adres bekend is volstaat ook het invullen van Aruba 1, Aruba, Aruba.

### Klik onderin op "Verder" om naar het volgende venster te gaan.

| Inschrijven   | - Huisadres | Inschrijven - Volgens GBA (bron COV)   |
|---------------|-------------|----------------------------------------|
| Postcode      | 9999XX      | Postcode                               |
| Huisnummer    | 7           | Huisnummer                             |
| Toevoeging    |             | Toevoeging                             |
| Straat        | Rumbastraat | Straat                                 |
| Woonplaats    | Oranjestad  | Woonplaats                             |
| Gemeente      |             | Een GBA adres ligt altijd in Nederland |
| Land          | AW Aruba    | $\blacktriangleright$                  |
| Verblijfadres |             |                                        |
|               |             |                                        |
|               |             |                                        |

#### Financieel:

Vul hier de verzekeringsgegevens van de patiënt in:

- Verzekeringsvorm: Selecteer de verzekeringsvorm van de patiënt. Er is keuze uit 3 soorten:
  - Onbekend;
  - Basisverzekering (= AZV);
  - Principieel onverzekerd.
- Verzekeringsinstantie
- Verzekerdennummer
- Ingangsdatum

Voor het invoeren van een patiënt die AZV is verzekerd:

- Verzekeringsvorm: kies 'Basisverzekering';
- Verzekeringsinstantie: kies 'UO AZV' (druk hiervoor op het 'vergrootglas');
- Verzekerdennummer: voer hier het AZV-nummer van de patiënt in;
- Er kan direct een COV-controle worden uitgevoerd door te klikken op 🖼 . De ingangsdatum zal direct ingevuld worden.

Alleen het bovenste gedeelte dient ingevuld te worden. Overige delen, Facturatie direct aan de patiënt en Rekeninginformatie, hoeft u niet in te vullen of te wijzigen. Klik onderin op Verder om naar het volgende venster te gaan.

| Personlijk<br>Huisadres       g. g / 01-01-1950 (67) / Man / BSN: onbekend       Beheer02, L<br>// () / ION status: algemedd         Aarvullend       Inschrijven - Verzekeringsgegevens       // () / ION status: algemedd         Verzekeringsvorm       Verzekeringsgegevens onbek v       // () / ION status: algemedd         Verzekeringsvorm       Verzekeringsgegevens onbek v       // () / ION status: algemedd         Verzekeringsvorm       Verzekeringsgegevens onbek v       // () / ION status: algemedd         Verzekeringsuorm       Imschrijfyeld       Imschrijfyeld         Verzekeringsingen       Imschrijfyeld       Imschrijfyeld         Verstrekkingen       Imschrijfyeld       Imschrijfyeld         Verstrekkingen       Imschrijfyeld       Imschrijfyeld         Verstrekkingen       Imschrijfyeld       Imschrijfyeld         Imschrijfyeld       Imschrijfyeld       Imschrijfyeld         Imschrijfyeld       Imschrijfyeld       Imschrijfyeld         Imschrijfyeld       Imschrijfyeld       Imschrijfyeld         Imschrijfyeld       Imschrijfyeld       Imschrijfyeld         Imschrijfyeld       Imschrijfyeld       Imschrijfyeld         Imschrijfyeld       Imschrijfyeld       Imschrijfyeld         Imschrijfyeld       Imschrijfyeld       Imschrijfyeld         Imschr                                                                                                    | <u>P</u> atiënt > Zoe <u>k</u> en | atiëntgegevens Inschrijfgeld <u>V</u> errichtingen <u>C</u> OV IO <u>N</u>       |                                                                                            |
|----------------------------------------------------------------------------------------------------|-----------------------------------|----------------------------------------------------------------------------------|--------------------------------------------------------------------------------------------|
| Huisdres       g, g / 01.01:1950 (67) / Man / BSN: onbekend       Beheer(02, L         Financieel       //() / ION status: algemedd         Aanvullend       Inschrijven - Verzekeringsgegevens onbek       //() / ION status: algemedd         Verzekeringsinstantie       Verzekeringsinstantie       //() / ION status: algemedd         Verzekeringsinstantie       Image: Construction on the status: algemedd       //() / ION status: algemedd         Facturatie direct aan de patiënt       Facturatie aan:       Zorgverzekeraar       Atijd aan patiënt (restitute polis)         Inschrijfgeld       Inschrijfgeld       Image: Construction on the status       Image: Construction on the status         Verstrekkingen       Image: Construction on the status       Image: Construction on the status       Image: Construction on the status         Debiteur       Patient zelf       Image: Construction on the status       Image: Construction on the status         Debiteur       Patient zelf       Image: Construction on the status       Image: Construction on the status         Debiteur       Patient zelf       Image: Construction on the status       Image: Construction on the status         Bankrekeningnummers       Image: Construction on the status       Image: Construction on the status       Image: Construction on the status         Rekeningnummer       Image: Construction on the status       Image: Construction                                                                                                    | Persoonlijk                       |                                                                                  |                                                                                            |
| Financiel       // () / ION status: algemedd         Aarvullend       Inschrijven - Verzekeringsgegevens         Verzekeringsstantie       Imagemede         Verzekeringsistantie       Imagemede         Verzekeringsistantie       Imagemede         Verzekeringsistantie       Imagemede         Verzekeringsistantie       Imagemede         Verzekeringsistantie       Imagemede         Verzekeringsistantie       Imagemede         Verzekeringsistantie       Imagemede         Verzekeringsistantie       Imagemede         Verzekeringsistantie       Imagemede         Verzekering       Imagemede         Inschrijfeld       Imagemede         Verstrekkingen       Imagemede         Verstrekkingen       Imagemede         Imagemede       Imagemede         Imagemede       Imagemede         Imagemede       Imagemede         Imagemede       Imagemede         Imagemede       Imagemedee         Imagemedee       Imagemedee         Imagemedee       Imagemedee         Imagemedee       Imagemedee         Imagemedee       Imagemedee         Imagemedee       Imagemedee         Imagemedee       Imagemedee                                                                                                    | Huisadres                         | g, g / 01-01-1950 (67) / Man / BSN: onbekend                                     | Beheer02, L.                                                                               |
| Aanvullend       Inschrijven - Verzekeringsgegevens         Verzekeringsvorm       Verzekeringsgegevens onbek ♥         Verzekeringsinstantie       Imschrijven - Verzekeringsgegevens onbek ♥         Verzekeringsinstantie       Imschrijven - Verzekeringsgegevens onbek ♥         Verzekeringsinstantie       Imschrijven - Verzekeringsgegevens onbek ♥         Verzekeringsinstantie       Imschrijven - Verzekeringsgegevens onbek ♥         Verzekeringsinstantie       Imschrijven - Verzekeringsgegevens onbek ♥         Facturatie direct aan de patiënt       Imschrijven - Verzekeringsgegevens onbek ♥         Facturatie direct aan de patiënt       Inschrijfgeld         Inschrijfgeld       Imschrijfgeld         Verstrekkingen       Imschrijfgeld         Verstrekkingen       Imschrijfgeld         Debiteur       Patient zelf         Andere patient       Imschrijfgeld         Debiteur       Patient zelf         Andere patient       Imschrijfgeld         Rekeninginformatie       Imschrijfgeld         Bankrekeningnummers worden niet meer naar de boekhouding verstuurd. Vanaf 1 februari 2014 kunnen bankrekeningnummers niet meer gebruikt worden in het betalingsverkeer.         Machtiging       Ja Imschrijfgeld                                                                                                    | Financieel                        | о. — — — — — — — — — — — — — — — — — — —                                         | / / () / ION status: afgemeld                                                              |
| Verzekeringsvorm Verzekeringsgegevens onbek   Verzekeringsinstantie   Verzekeringsinstantie   Verzekeringsinstantie   Verzekerdenummer   Ingangsdatum   Facturatie direct aan de patiënt   Facturatie aan:   Zorgverzekeraar   (indien mogelijk)   (restitutie polis)   Inschrijfgeld   Verstekkingen   Verstekkingen   Obiteur   Patient zelf   Relatie   Debiteurmummer   Relatie   Debiteurmummer   Bankrekeningnummers worden niet meer naar de boekhouding verstuurd. Vanaf 1 februari 2014 kunnen bankrekeningnummers niet meer gebruikt worden in het betalingsverkeer.                                                                                                    | Aanvullend                        | Inschrijven - Verzekeringsgegevens                                               | ]                                                                                          |
| Verzekeringsinstantie   Verzekeringsinstantie   Verzekerdenummer   Ingangsdatum     Facturatie direct aan de patiënt   Facturatie aan:   Zorgverzekeraar   Altijd aan patiënt   (indien mogelijk)   Inschrijfgeld   Overichtingen   Verstekkingen   Obbiteur   Patient zelf   Andere patiënt   Pebiteurnummer   Bankrekeningnommers worden niet meer naar de boekhouding verstuurd. Vanaf 1 februari 2014 kunnen bankrekeningnummers niet meer gebruikt worden in het betalingsverkeer. Machtiging Ja Nee Rekeningnummer                                                                                                    |                                   | Verzekeringsvorm Verzekeringsgegevens onbek                                      |                                                                                            |
| Verzekerdenummer   Ingangsdatum     Facturatie direct aan de patiënt   Facturatie direct aan de patiënt   Facturatie aan:   Zorgverzekeraar   (indier mogelijk)   Inschrijfgeld   Inschrijfgeld   Verrichtingen   Verstrekkingen   Obiteur   Patient zelf   Andrere patient   Relatie   Debiteurnummer   Rekeninginformatie   Bankrekeningnummers worden niet meer naar de boekhouding verstuurd. Vanaf 1 februari 2014 kunnen bankrekeningnummers niet meer gebruikt worden in het betalingsverkeer.   Machtiging   Ja Nee   Rekeningnummer                                                                                                    |                                   | Verzekeringsinstantie                                                            |                                                                                            |
| Ingangsdatum     Facturatie direct aan de patiënt   Facturatie direct aan de patiënt   Facturatie dan:   Zorgverzekeraar   (indie moejik)   Uerichtingen   Overstrekkingen   Overstrekkingen   Bankrekeningnummers worden niet meer naar de boekhouding verstuurd. Vanaf 1 februari 2014 kunnen bankrekeningnummers niet meer gebruikt worden in het betalingsverkeer.   Machtiging   Overstreken   Rekeningnummer                                                                                                    |                                   | Verzekerdenummer                                                                 | Ĩ                                                                                          |
| Facturatie direct aan de patiënt   Facturatie direct aan de patiënt   Facturatie aan:   Zorgverzekeraar   (indien mogelijk)   Inschrijfgeld   Verstrekkingen   O   Verstrekkingen   O   Debiteur   Patiënt zelf   Andere patiënt   Pebiteur   Relatie   Debiteurnummer   Rekeninginformatie Bankrekenlingnummers worden niet meer naar de boekhouding verstuurd. Vanaf 1 februari 2014 kunnen bankrekeningnummers niet meer gebruikt worden in het betalingsverkeer.                                                                                                    |                                   |                                                                                  |                                                                                            |
| Facturatie direct aan de patiënt   Facturatie direct aan de patiënt   Facturatie dan:   Zorgverzekeraar   (indien mogelijk)   Inschrijfgeld   Oristrekkingen   Overstrekkingen   Oebiteur   Patiënt zelf   Andere patiënt   Relatie   Debiteurnummer                                                                                                    |                                   |                                                                                  |                                                                                            |
| Facturatie aan: Zorgverzekeraar<br>(indien mogelijk) Altijd aan patient<br>(restlutie polis)   Inschrijfgeld O   Verrichtingen O   Verstrekkingen O   Debiteur Patient zelf   Andere patient O   Relatie O   Debiteurnummer Patient zelf   Relatie O                                                                                                    |                                   | Facturatie direct aan de patiënt                                                 |                                                                                            |
| Inschrifgeld  Verrichtingen  Verstrekkingen  Patient zeif  Andere patient  Relatie  Debiteurnummer  Rekeninginformatie  Bankrekeningnummers worden niet meer naar de boekhouding verstuurd. Vanaf 1 februari 2014 kunnen bankrekeningnummers niet meer gebruikt worden in het betalingsverkeer.  Machtiging  Augusta Augusta A |                                   | Facturatie aan: Zorgverzekeraar Altijd aan pa<br>(indien mogelijk) (restitutie p | tiënt<br>Jis)                                                                              |
| Verichtingen  Verstrekkingen  Verstrekkingen  Verstrekkingen  Debiteur  Patient zelf  Relatie  Debiteurnummer  Rekeninginformatie  Bankrekeningnummers worden niet meer naar de boekhouding verstuurd. Vanaf 1 februari 2014 kunnen bankrekeningnummers niet meer gebruikt worden in het betalingsverkeer.  Machtiging  August August Augus |                                   | Inschrijfgeld O                                                                  |                                                                                            |
| Verstrekkingen                                                                                                    |                                   | Verrichtingen                                                                    |                                                                                            |
| Debiteur   Andere patiënt zelf  Andere patiënt  Relatie  Debiteurnummer  RekeningInformatie  Bankrekeningnummers worden niet meer naar de boekhouding verstuurd. Vanaf 1 februari 2014 kunnen bankrekeningnummers niet meer gebruikt worden in het betalingsverkeer.  Machtiging  August August A |                                   | Verstrekkingen O                                                                 |                                                                                            |
| Andere patiënt     Relatie     Pebiteurnummer  Rekeninginformatie Bankrekeningnummers worden niet meer naar de boekhouding verstuurd. Vanaf 1 februari 2014 kunnen bankrekeningnummers niet meer gebruikt worden in het betalingsverkeer. Machtiging     Ja      Nee Rekeningnummer                                                                                                    |                                   | Debiteur                                                                         |                                                                                            |
| Relatie       P         Debiteurnummer       P         Rekeninginformatie       P         Bankrekeningnummers worden niet meer naar de boekhouding verstuurd. Vanaf 1 februari 2014 kunnen bankrekeningnummers niet meer gebruikt worden in het betalingsverkeer.         Machtiging       Ja  Nee         Rekeningnummer       P                                                                                                    |                                   | O Andere patiënt                                                                 |                                                                                            |
| Debiteurnummer Rekeninginformatie Bankrekeningnummers worden niet meer naar de boekhouding verstuurd. Vanaf 1 februari 2014 kunnen bankrekeningnummers niet meer gebruikt worden in het betalingsverkeer. Machtiging O Ja O Nee Rekeningnummer                                                                                                    |                                   | O Relatie                                                                        |                                                                                            |
| Rekeninginformatie         Bankrekeningnummers worden niet meer naar de boekhouding verstuurd. Vanaf 1 februari 2014 kunnen bankrekeningnummers niet meer gebruikt worden in het betalingsverkeer.         Machtiging       Ja                                                                                                    |                                   | Debiteurnummer                                                                   |                                                                                            |
| Rekeninginformatie Bankrekeningnummers worden niet meer naar de boekhouding verstuurd. Vanaf 1 februari 2014 kunnen bankrekeningnummers niet meer gebruikt worden in het betalingsverkeer. Machtiging                                                                                                    |                                   |                                                                                  |                                                                                            |
| Bankrekeningnummers worden niet meer naar de boekhouding verstuurd. Vanaf 1 februari 2014 kunnen bankrekeningnummers niet meer gebruikt worden in het betalingsverkeer.<br>Machtiging O Ja O Nee<br>Rekeningnummer                                                                                                    |                                   | Rekeninginformatie                                                               |                                                                                            |
| Rekeningnummer                                                                                                    |                                   | Bankrekeningnummers worden niet meer naar de boekhouding verstuurd. Vanat 1 te   | 3bruari 2014 kunnen bankrekeningnummers niet meer gebruikt worden in het betalingsverkeer. |
|                                                                                                    |                                   | Rekeningnummer                                                                   | 「「「「」」                                                                                     |
|                                                                                                    |                                   | · · · · · · · · · · · · · · · · · · ·                                            |                                                                                            |
|                                                                                                    |                                   |                                                                                  |                                                                                            |
|                                                                                                    |                                   |                                                                                  |                                                                                            |
|                                                                                                    |                                   |                                                                                  |                                                                                            |
|                                                                                                    |                                   |                                                                                  |                                                                                            |
|                                                                                                    |                                   |                                                                                  |                                                                                            |
|                                                                                                    |                                   |                                                                                  |                                                                                            |
|                                                                                                    |                                   |                                                                                  |                                                                                            |
|                                                                                                    |                                   |                                                                                  |                                                                                            |
| < <terug verder="">&gt; Annuleren</terug>                                                                                                    |                                   | << Terug Verder >> Annuleren                                                     |                                                                                            |

Aanvullend:

Vul eventuele aanvullende gegevens van de Patiënt in. Wat u verplicht dient in te vullen is:

• Datum van inschrijving: vul hier de datum van inschrijving op de praktijk in, dit zal de datum van vandaag zijn.

De overige velden kunnen leeg blijven. Let op!! Apotheek niet invullen.

| Patiënt >                                                                                                    | Zoe <u>k</u> en | Patiëntgegevens Inschrijfgeld Ver                 | richtingen <u>C</u> OV IO <u>N</u> |
|----------------------------------------------------------------------------------------------------|-----------------|---------------------------------------------------|------------------------------------|
| Persoonlijk                                                                                                    |                 | Aanvullende gegevens                              |                                    |
| Huisadres<br>Financieel                                                                                                    |                 | Datum inschrijving<br>Reden inschrijving          | 25-05-2018                         |
| Aanvullend                                                                                                    |                 | <ul> <li>Contactpersoon voor noodgeval</li> </ul> |                                    |
| Toegang                                                                                                    |                 |                                                   | C                                  |
|                                                                                                    |                 | Apotheek                                          |                                    |
|                                                                                                    |                 | Vorige arts                                       |                                    |
|                                                                                                    |                 | Extra tekst                                       |                                    |
|                                                                                                    |                 |                                                   | ✓                                  |
|                                                                                                    |                 |                                                   |                                    |
|                                                                                                    |                 |                                                   |                                    |
|                                                                                                    |                 |                                                   |                                    |
| Interpreter Strength Provide Teacher Strength Provide Teacher Streng |                 |                                                   |                                    |
| 🖅 Verzekering v                                                                                                    | vijzigen        |                                                   |                                    |
| 🖅 Uitschrijven                                                                                                    |                 |                                                   |                                    |
| 🖅 Kopieer patië                                                                                                    | nt              |                                                   |                                    |
|                                                                                                    |                 | Opslaan Annuleren                                 | ION aanmelden                      |
|                                                                                                    |                 |                                                   |                                    |

Klik onderin op "Opslaan". De patiënt is nu opgeslagen in de praktijk.

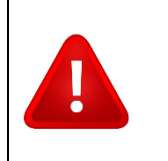

#### Let Op!!

Vul de Botica niet in. Patiënten gaan normaal gesproken tijdens een dienst namelijk niet naar hun eigen Botica.

### 3 Afspraak inplannen

Wanneer de patiënt is gevonden in Promedico-ASP en de COV-controle akkoord dan kan er een afspraak worden ingepland.

Ga hiervoor naar Agenda>>Kalender.

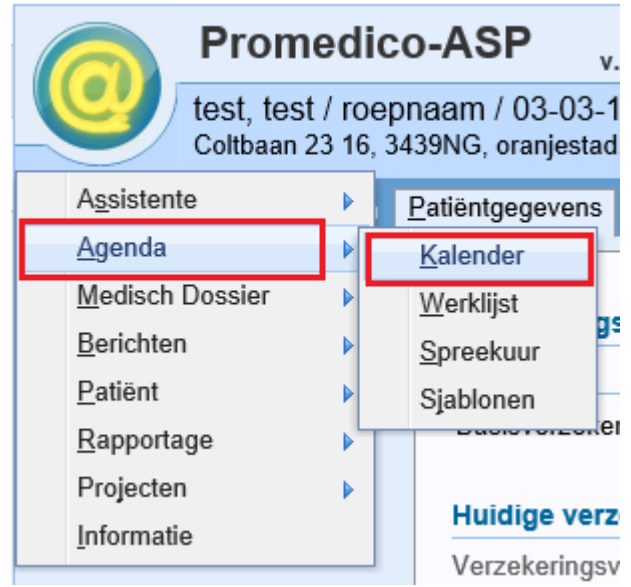

Zorg dat je altijd in de kalender bent van AA.HAP.

| <u>A</u> genda > | <u>K</u> alender | Ka |
|------------------|------------------|----|
| AA HAP, A.       | ~                | ×  |

Klik op het tijdstip waar de patiënt ingepland kan worden.

|      | <u>Ag</u> enda > <u>Kalender</u> Kalender Oud <u>W</u> erklijst <u>S</u> preekuur Sjablonen |       |       |       |     |    |       |                     |              |
|------|---------------------------------------------------------------------------------------------|-------|-------|-------|-----|----|-------|---------------------|--------------|
| AA I | HAP,                                                                                        | A.    |       |       | ~   | 1  | ·     |                     |              |
| «    | <b>(</b> é                                                                                  | apr 🔪 | 20    | )18 🗸 | / > | »  | Dag   | Werkweek Week Maand |              |
| М    | D                                                                                           | W     | D     | ٧     | Ζ   | Ζ  |       | Ma, 9 April         | Di, 10 April |
| 26   | 27                                                                                          | 28    | 29    | 30    | 31  | 1  | 3     |                     |              |
| 2    | 3                                                                                           | 4     | 5     | 6     | 7   | 8  | 08:00 |                     |              |
| 9    | 10                                                                                          | 11    | 12    | 13    | 14  | 15 |       | ➡ Nieuwe afspraak   |              |
| 16   | 17                                                                                          | 18    | 19    | 20    | 21  | 22 | 08:10 |                     |              |
| 23   | 24                                                                                          | 25    | 26    | 27    | 28  | 29 |       | Plakken (Ctrl + v)  |              |
| 30   | 1                                                                                           | 2     | 3     | 4     | 5   | 6  | 08:20 |                     |              |
|      |                                                                                             |       | -: 20 | 40    |     |    | 08:30 |                     |              |

Zoek via het "Zoek patiënt" de patiënt op en klik op de naam van de patiënt om te selecteren.

De naam van de patiënt staat bij Onderwerp.

Bij Omschrijving kan de triage worden ingevuld, eventueel met behulp van het .txt bestand welke op de desktop staat.

Klik hierna op "Opslaan".

| Afspraak maken        |                                  |              |         |      |             |         |
|-----------------------|----------------------------------|--------------|---------|------|-------------|---------|
| Afspraak Plann        | ing                              |              |         |      |             |         |
| Zoek patient:         | Test, T.   01-01-1950   M   68 🥪 |              |         |      | 🗌 Waarnemin | g       |
| Onderwerp:            | Test, T. (M)                     |              |         |      |             |         |
| Omschrijving:         |                                  |              |         |      |             |         |
| Privé<br>opmerkingen: |                                  |              |         |      |             | 1       |
| Afspraak type:        | Consult                          | ~            | Status: | Open |             | ·       |
| Afspraak soort:       | Consult (10)                     | $\checkmark$ |         |      |             |         |
| Contactsoort:         | CD - nacht/dienst consult        | $\checkmark$ |         |      |             |         |
| Datum/tijd:           | 09-04-2018 08:00 08:10           |              |         |      |             |         |
| Terugkeerpatroor      | n: Ja Nee                        |              |         |      |             |         |
| Afspraak afo          | Irukken                          |              |         |      | Opslaan An  | nuleren |

Na klikken op Opslaan kom je terug in de kalender waar de afspraak te zien is.

| Agenda > Kalender Oud Werklijst Spreekuur Sjablonen |                                       |    |        |    |    |    |       |                        |
|-----------------------------------------------------|---------------------------------------|----|--------|----|----|----|-------|------------------------|
| AA I                                                | AA HAP, A. 🗸 📩                        |    |        |    |    |    |       |                        |
| «                                                   | Capr 2018 > > Dag Werkweek Week Maand |    |        |    |    |    |       | ag Werkweek Week Maand |
|                                                     |                                       |    |        |    | Z  | Ζ  |       | Ma, 9 April            |
| 26                                                  | 27                                    | 28 | 29     | 30 | 31 | 1  | 3     |                        |
| 2                                                   | 3                                     | 4  | 5      | 6  | 7  | 8  | 08:00 | Test, T. (M) ····      |
| 9                                                   | 10                                    | 11 | 12     | 13 | 14 | 15 |       | 08:00 - 08:10          |
| 16                                                  | 17                                    | 18 | 19     | 20 | 21 | 22 | 08:10 |                        |
| 23                                                  | 24                                    | 25 | 26     | 27 | 28 | 29 |       |                        |
| 30                                                  | 1                                     | 2  | 3      | 4  | 5  | 6  | 08:20 |                        |
| «                                                   | ¢                                     | m  | iei 20 | 18 | >  | »  | 08:30 |                        |
| М                                                   | D                                     | W  | D      | ٧  | Ζ  | Ζ  | 08-40 |                        |
| 30                                                  | 1                                     | 2  | 3      | 4  | 5  | 6  | 00.40 |                        |

## 4 Afspraak verwijderen

Indien nodig kan de afspraak worden verwijderd uit de agenda.

Klik hiervoor in de agenda op de puntjes naast de afspraak en kies voor "Openen" of dubbelklik op de afspraak om deze te openen.

Klik nu onderin op "Verwijderen".

De kalender zal weer openen en de afspraak is uit de kalender.

| Afspraak maken   |                         |                 |              |            |                      |              |
|------------------|-------------------------|-----------------|--------------|------------|----------------------|--------------|
| Afspraak Planni  | ing Wijzigingen         |                 |              |            |                      |              |
| Zoek patient:    |                         |                 |              |            | 🗌 Waa                | meming       |
|                  | Test, T.   01-01-       | 1950   M   68 🤕 |              |            |                      |              |
| Onderwerp:       | Test, T. (M)            |                 |              |            |                      | ×            |
| Omschrijving:    |                         |                 |              |            |                      |              |
|                  |                         |                 |              |            |                      |              |
| Privé            |                         |                 |              |            |                      |              |
| opmerkingen.     |                         |                 |              |            |                      |              |
|                  |                         |                 |              |            |                      |              |
| Afspraak type:   | Consult                 |                 | $\checkmark$ | Status:    | Open                 | $\checkmark$ |
| Afspraak soort:  | Consult (10)            |                 | $\checkmark$ |            |                      |              |
| Contactsoort:    | CD - nacht/dien         | st consult      | $\checkmark$ |            |                      |              |
| Datum/tijd:      | <mark>09-04-2018</mark> | 08:00 08:10     |              |            |                      |              |
| Terugkeerpatroon | : Ja                    | Nee             |              |            |                      | ~            |
| 🛍 Verwijderen    | Afspraak                | afdrukken       | Opslaan      | Opslaan en | naar medisch dossier | Annuleren    |
|                  |                         |                 | - pronaram   |            |                      |              |

## 5 Uitslag invoeren

Wanneer er een urinetest wordt uitgevoerd bij de patiënt dan kan de uitslag bij de triage in de agenda worden genoteerd.

Klik hiervoor in de agenda op de puntjes naast de afspraak en kies voor "Openen" of dubbelklik op de afspraak om deze te openen.

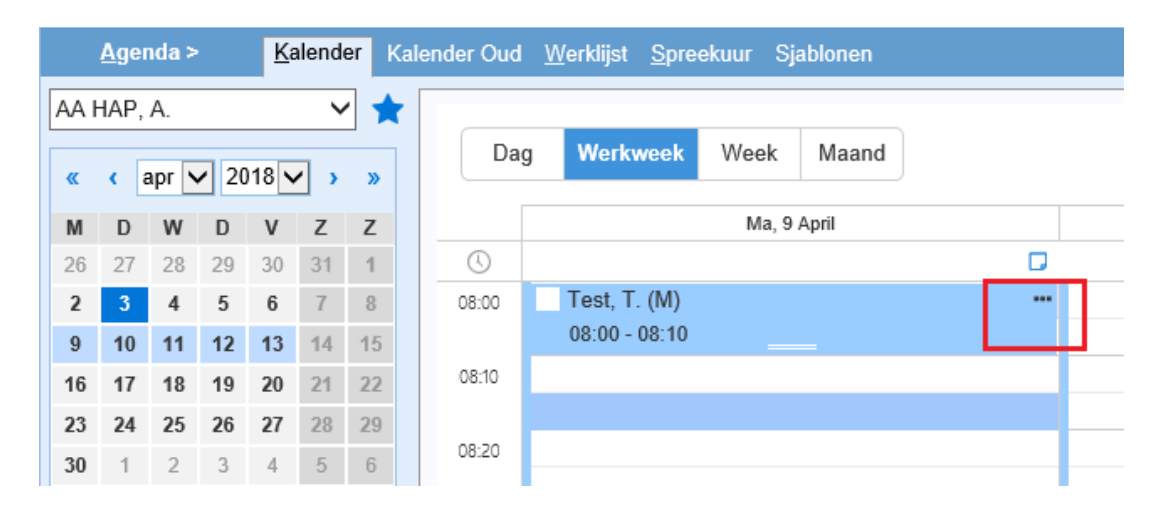

Voer de uitslag in in het scherm waar ook de triage staat. Klik onderin op "Opslaan" om te bewaren.

| Afspraak maken        |                                                            |           |
|-----------------------|------------------------------------------------------------|-----------|
| Afspraak Planni       | ing Wijzigingen                                            |           |
| Zoek patient:         | □ Wa                                                       | arneming  |
|                       | Test, T.   01-01-1950   M   68 🧐                           |           |
| Onderwerp:            | Test, T. (M)                                               |           |
| Omschrijving:         | Uitslag urine:                                             |           |
|                       |                                                            |           |
| Privé<br>opmerkingen: |                                                            |           |
|                       |                                                            |           |
|                       |                                                            |           |
| Afspraak type:        | Consult V Status: Open                                     | ~         |
| Afspraak soort:       | Consult (10)                                               |           |
| Contactsoort:         | CD - nacht/dienst consult                                  |           |
| Datum/tijd:           | 09-04-2018 08:00 08:10                                     |           |
| Terugkeerpatroon      | : Ja Nee                                                   | ~         |
| Verwijderen           | Afspraak afdrukken Opslaan Opslaan en naar medisch dossier | Annuleren |

### 6 E-recepten

Recepten kunnen elektronisch worden doorgestuurd naar:

- De dienstdoende apotheek Pabou
- of de dienstdoende apotheek Pariba.

De dienstdoende huisarts vraagt elke keer aan de patiënt, en kiest vervolgens de correcte ERXapotheek, bijv. "eRx Botica Eagle".

| LET OP:                                                                                                    |
|----------------------------------------------------------------------------------------------------|
| Ook bij een dienst op <u>zaterdag</u> vraagt u aan de patiënt waar hij/zij het recept wil<br>ophalen:                                                            |
| De dienstdoende apotheek Pabou                                                                                                    |
| De dienstdoende apotheek Pariba                                                                                                    |
| I.o.m. HAVA en AZV, moet een recept dus niet naar de eigen apotheek elektronisch verstuurd te worden (Let op: de meeste apotheken sluiten om 20uur op zaterdag). |

Het duurt ongeveer 5 minuten voordat een recept bij de Botica is ontvangen. Alle verstuurde recepten zijn terug te vinden via Berichten>>Uitgaand.

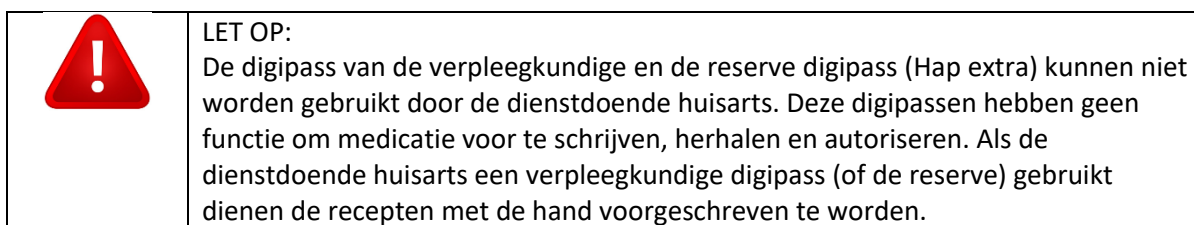

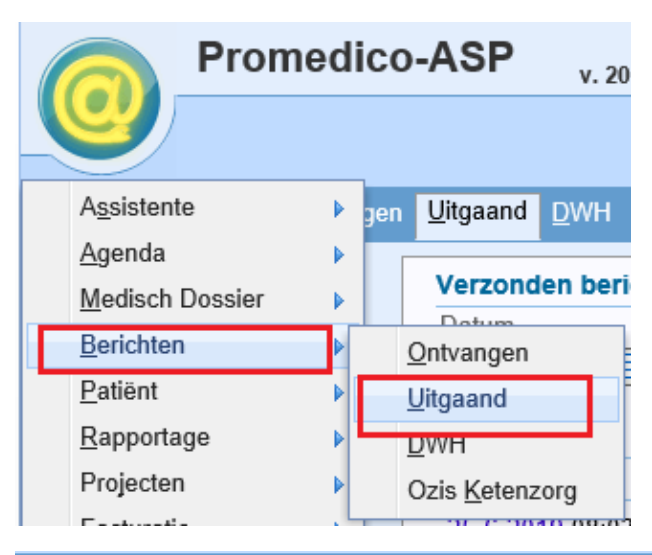

<u>Berichten > Ontvangen</u> <u>Uitgaand</u> DWH Ozis <u>K</u>etenzorg

| Verzonden berich | ten                     |          |     |                             |
|------------------|-------------------------|----------|-----|-----------------------------|
| Datum S          | Soort                   | Van      | Aan | Onderwerp                   |
| 25-6-2019        | ~                       | <b>~</b> |     |                             |
| Berichten (2)    |                         |          |     |                             |
| Datum Tijd       | Type Aan                | Patiënt  | On  | derwerp                     |
| 25-6-2019 08:03  | MEDREC zz test E-recept | van Hoof | ME  | DREC bericht uit Promedico. |
| 25-6-2019 08:00  | MEDREC 22 test E-recept | van Hoor | ME  | DREC bericht uit Promedico. |

#### Wat te doen als een patiënt of Botica aangeeft dat het recept niet is ontvangen

Controleer via Berichten >>Uitgaand of het recept daar staat en controleer of het aan de juiste Botica is gestuurd. Dan zijn er een aantal mogelijkheden:

- Bericht bij uitgaand en Botica correct: het recept is verstuurd en ontvangen door Botica. Indien gewenst kan het recept wel geprint worden via Medisch dossier>>Medicatie. De dienstdoende huisarts tekent het recept en geven aan patiënt of sturen per fax/email aan de Botica.
- Bericht bij uitgaand, maar Botica foutief: de dienstdoende huisarts dient het deelcontact nogmaals te doorlopen en de correcte Botica in te voeren.
- Bericht niet bij uitgaand: controleer via Medisch dossier>>Medicatie of de medicatie daar staat. Zo ja, staat het op de eRx botica? Zo niet dan dient de dienstdoende huisarts het deelcontact nogmaals te doorlopen en de correcte Botica in te voeren.
- Bericht niet bij uitgaand: controleer via Medisch dossier>>Medicatie of de medicatie daar staat. Zo ja, staat het op de eRx botica? Zo ja, dan is er iets niet goed gegaan in Promedico-ASP. De dienstdoende huisarts moet het deelcontact nogmaals doorlopen om het recept te versturen. Indien nodig vinkje bij "versturen" aanzetten.

### 7 Internet

Het kan voorkomen dat Promedico-ASP niet bereikbaar is i.c.m. internetconnectie. We zullen een aantal voorbeelden geven waaraan u dat kunt zien en hoe u kunt controleren of het probleem de internetverbinding is of dat er iets is met Promedico-ASP.

#### Webpage has expired

Onderstaand is de melding "Webpage has expired". Wat je dan kunt doen is de pagina afsluiten en nogmaals via de icon Promedico-ASP opstarten.

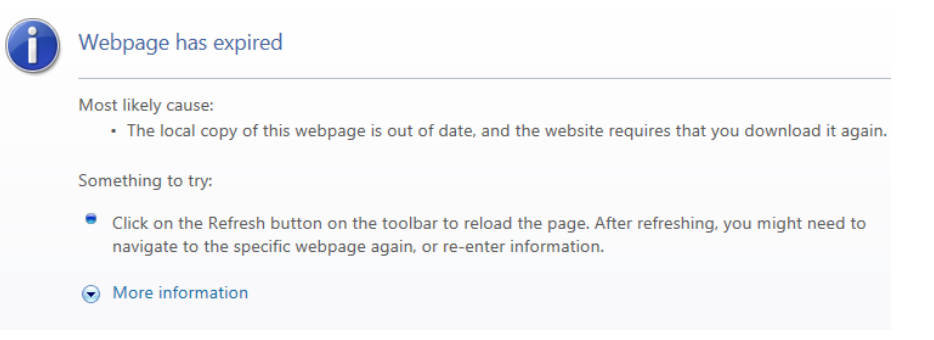

#### Even geduld

Het kan gebeuren dat u aan het werk bent in Promedico-ASP en dat er in het midden van het scherm een melding komt "Even geduld" met een ronddraaiend cirkeltje.

Wacht heel even om te kijken of Promedico-ASP weer verder gaat. Indien dit niet het geval is binnen 1 minuut, sluit de pagina af en open Promedico-ASP opnieuw via de icon.

Voor alle 3 de scenario's gelden de volgende stappen:

- Start Promedico-ASP opnieuw op via de icon.
- Als Promedico-ASP niet opstart, open een andere internet pagina bijv. www.google.com.
- Als google wel bereikbaar is, wacht een paar minuten en probeer Promedico-ASP nogmaals te openen via de icon. Indien Promedico-ASP nog niet bereikbaar is, bel dan met ITP, nummers staan op pagina 1.
- Als google ook niet bereikbaar is dan is er geen internet en kun je contact opnemen uw systeembeheerder van HOH.